## 教师邮件系统邮件列表管理操作说明

## 【教师邮件系统邮件列表功能】

信息中心给每个学院开通了动态邮件列表,可以实时自动更新列表中的邮箱 地址,当组织中有新邮箱创建时,动态列表会自动增加,当有邮箱删除后,列表 中的用户会自动去除。除自动更新本组织内邮箱地址,也可在列表内手动添加其 他不属于动态列表范围的邮箱。

校内机关部门,如果本单位人员数不多,可以使用组织通讯录向本单位教职 工发信。如果需要开通邮件列表的部门可联系信息中心开通。

系统管理员可给每个邮件列表指定一个或多个邮件列表管理员,由列表管理员员自行管理邮件列表。各部门向信息中心提供邮件列表管理员名单,由系统管理员统一设置。

列表管理员可自行设置该邮件列表的成员名单,手动添加不属于动态列表内 的邮箱帐号。

默认各列表内部邮箱均可以给本部门列表发信,邮件列表管理员也可授权特定邮箱才能给该邮件列表发信,非授权邮箱不能给该邮件列表发信。

## 【列表管理员操作指南】

1. 邮件列表管理员登录个人 web 邮箱, 点击"邮件列表"

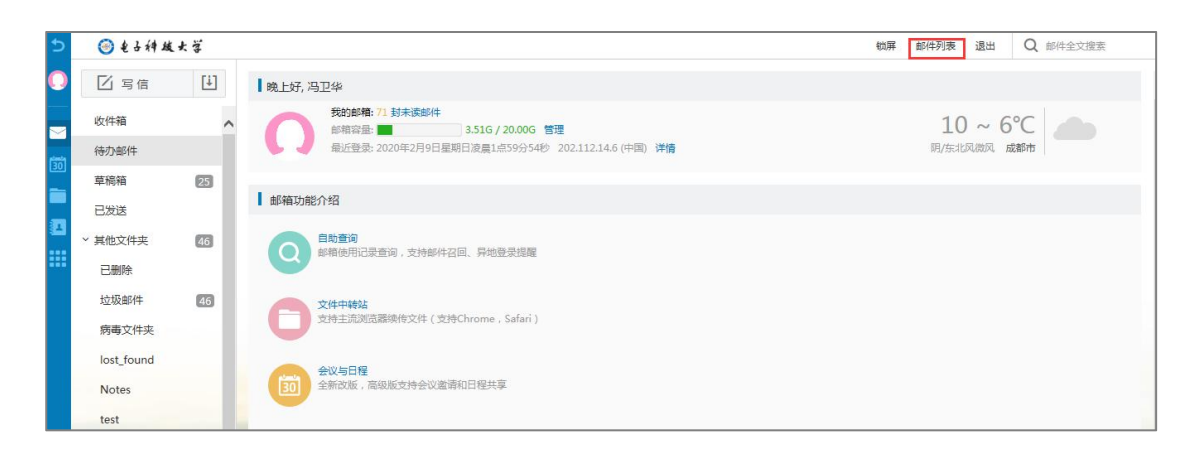

## 2. 选择相应的邮件列表进行设置

|             |                                        |            | 锁屏 | 邮件列表 | 退出 | Q 邮件全文搜索 |
|-------------|----------------------------------------|------------|----|------|----|----------|
| 欢迎页    邮件列录 | ŧ ×                                    |            |    |      |    |          |
| 保存更改 返回     |                                        |            |    |      |    |          |
| 编辑邮件列表      |                                        |            |    |      |    |          |
| 邮件地址:       | xxzx@uestc.edu.cn                      |            |    |      |    |          |
| 邮件列表类型:     | 动态列表                                   |            |    |      |    |          |
| 用户属性:       | 组织ID 🔽 uestc                           | 〕支持通配符 * + |    |      |    |          |
|             | 部门ID 🔽 2074,207401,207402,207403,20740 | 〕支持通配符 一   |    |      |    |          |
| 用户列表:       |                                        |            |    |      |    |          |
|             |                                        |            |    |      |    | 200      |
|             | (多个邮件地址之间用逗号分隔)                        |            |    |      | P  | AND      |
| 授权范围(使用者):  | 允许列表中及指定授权用户 ▼                         |            |    |      | K- |          |
| 授权用户:       |                                        |            |    |      | 1  |          |
|             |                                        |            | -  |      | 1  |          |
|             | (多个邮件地址之间用逗号分隔)                        |            |    |      |    | -        |
| 退信接收地址列表:   |                                        |            |    |      |    | per l    |

- 邮件列表类型为"动态列表",保持不动。
- 用户属性:保持不动。
- 用户列表:在这个方框内手动添加邮件地址,每个邮件地址之间用逗号隔 开。

例如学院有一些老师使用校外邮箱,不属于动态列表内,需要手动添加,可按如下格式将需要添加的邮箱地址加入到用户列表。注意每个邮件地址之间用英文逗号隔开,不能使用中文逗号。

xxxx@qq.com,xxxx@uestc.edu.cn,xxxx@gmail.com,xxxx@outlook.co

m,xxxx@163.com

■ 授权范围:

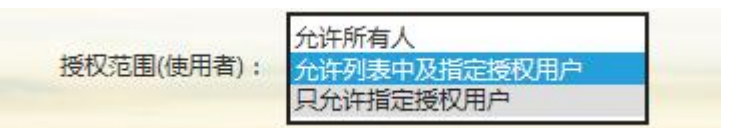

**允许所有人**:表示所有人都可给该列表发信

**允许列表中及指定授权用户**:表示只有列表内的用户和指定授权用户才 能给该列表发信。默认设置为列表内用户均可给该列表发信,如果需要 授权指定用户发信,在"授权用户"方框内填入邮件地址即可。 **只允许指定授权用户:**表示只有授权用户才能给该列表发信,在"授权用

户"方框内填入授权邮件地址即可。

■ 退信接收地址列表:设置接收退信的邮箱地址,可以不填

3. 设置完毕后,点击"保存更改'

| ● 电子神线  | 大学  |        |         |         |           |                                 |   |        |   |
|---------|-----|--------|---------|---------|-----------|---------------------------------|---|--------|---|
| ☑ 写信    | [ŧ] | 欢迎页    | 邮件列录    | € ×     | ×         |                                 |   |        |   |
| 收件箱     | ^   | 保存更改   | 返回      |         |           |                                 |   |        |   |
| 待办邮件    |     | 编辑邮件列表 |         |         |           |                                 |   |        |   |
| 草稿箱     | 25  |        | 邮件地址:   | xxzx@ue | estc.edu. | cn                              |   |        |   |
| 已发送     |     |        | 邮件列表类型: | 动态列表    | ₹ 🗸       |                                 |   |        |   |
| ~ 其他文件夹 | 46  |        | 田白居姓,   | /g/gtp  |           |                                 |   |        | 4 |
| 已删除     |     |        | 而广湛住:   | 组织ID    |           | uestc                           |   | 又好理節符^ | T |
| 垃圾邮件    | 46  |        |         | 部门ID    | ~         | 2074,207401,207402,207403,20740 | 0 | 支持通配符  |   |